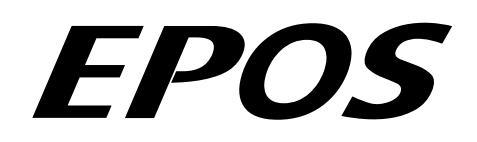

# **Positioning Controller**

## Application Note "Data Recording"

August 2009 Edition

## EPOS and EPOS2 Devices Firmware version 2000h or higher

#### Introduction

The EPOS positioning controller is a digital positioning system suitable for DC and EC (brushless) motors with incremental encoders in a modular package. The performance range of these compact positioning controllers ranges from a few watts up to 700 watts.

A variety of operating modes allows all kinds of drive and automation systems to be flexibly assembled using positioning, speed and current regulation. The built-in CANopen interface allows networking to multiple axis drives and online commanding by CAN bus master units.

The EPOS supports a built-in data recorder for error debugging and monitoring of motion control parameters and actual values.

#### Objectives

This application note explains the functionality of the built-in data recorder. Features and configuration options are explained.

## **References and Required Tool**

The latest editions of maxon motor documents and tools are of free charge available under http://www.maxonmotor.com category «Service & Downloads» or in the maxon motor e-shop http://shop.maxonmotor.com.

| Document                           | Suitable order number for EPOS Positioning Controller  |  |
|------------------------------------|--------------------------------------------------------|--|
| EPOS Firmware Specification        | 280937, 302267, 302287, 317270, 275512, 300583         |  |
| EPOS2 Firmware Specification       | 347717                                                 |  |
|                                    |                                                        |  |
| Tool                               |                                                        |  |
| EPOS Studio Version 1.40 or higher | 280937, 302267, 302287, 317270, 275512, 347717, 300583 |  |

## EPOS Application Note: Data Recording

## Data Recorder Overview

The Data Recorder can be started in the context menu from selected node in the tool EPOS Studio or in the navigation window 'Tools'. Just click the tool Pota Recording and the following view will be visible.

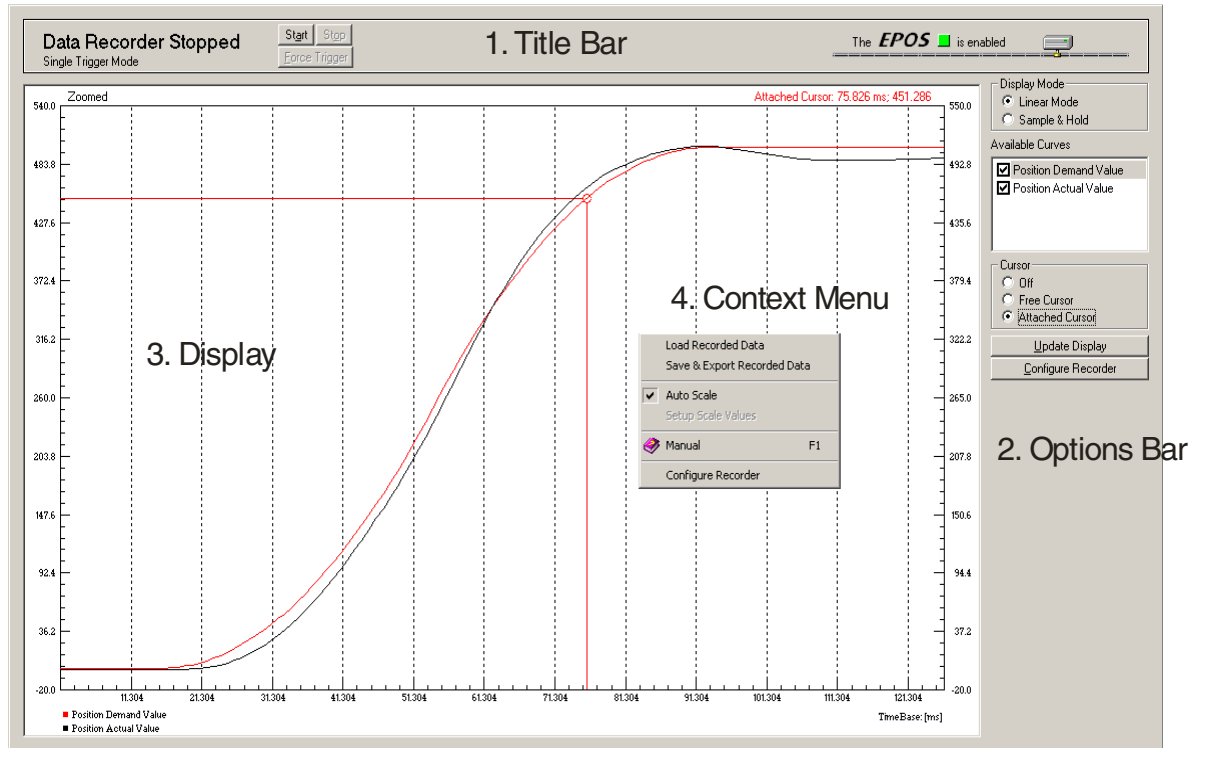

Figure 1: Data Recorder Overview

## 1. Title Bar

| Status                 | Displays the status of the data recorder. The following states are possible:                                                                                                    |                                                                                                    |
|------------------------|----------------------------------------------------------------------------------------------------|----------------------------------------------------------------------------------------------------|
|                        | Data Recorder Running:<br>Continuous Acquisition Mode                                                                                                    | The data recorder is continuously recording and displaying data.                                                            |
|                        | Data Recorder Waiting:<br>Single Trigger Mode                                                                                                    | The data recorder is waiting for a trigger to start a single data recording (see 'Configure Recorder' for trigger options). |
|                        | Data Recorder Triggered:<br>Single Trigger Mode                                                                                                    | A trigger is activated. The data recorder keeps sampling until the data buffer is full and then stops.                      |
|                        | Data Recorder Stopped:<br>Single Trigger Mode or<br>Continuous Acquisition Mode                                                                                                    | The data recording is finished and stopped. The recorded data is displayed.                                                 |
| Button 'Start'         | The data recorder is started.<br>In the 'Single Trigger Mode' the data recorder is waiting for a trigger.<br>In the 'Continuous Acquisition Mode' the data recorder is continuously recording<br>and displaying data. |                                                                                                    |
| Button 'Stop'          | The data recorder is stopped. The last recorded data is displayed.                                                                                                    |                                                                                                    |
| Button 'Force Trigger' | A trigger is activated by the user.                                                                                                    |                                                                                                    |

## 2. Options Bar

| Display Mode       | Linear Mode:                                                                                                    | A linear interpolation is used for displaying the data.                                                                                                    |
|--------------------|----------------------------------------------------------------------------------------------------|----------------------------------------------------------------------------------------------------|
|                    | Sample & Hold:                                                                                                    | No interpolation is used between two samples.                                                                                                    |
| Available Curves   | All available curves are listed. Select or deselect the checkbox to show or hide the curves in the display.                                                   |                                                                                                    |
| Cursor             | Off:                                                                                                    | No cursor is displayed                                                                                                    |
|                    | Free Cursor:                                                                                                    | Moving the mouse over the display a cursor is displayed.                                                                                                    |
|                    | Attached Cursor:                                                                                                    | Moving the mouse over the display a cursor attached<br>to the selected curve is displayed. Click on an item in<br>the list 'Available Curves' to select another curve. |
| Update Display     | The last sampled data is loaded and displayed.                                                                                                    |                                                                                                    |
| Configure Recorder | Open the dialog 'Configure Recorder' to select the sampled data and to configure the data recorder options. (See section <i>Dialog 'Configure Recorder'</i> ) |                                                                                                    |

## 3. Display

| Zooming            | Press the left mouse button and draw a zooming rectangle to select the new view of the display. If the scale is zoomed the information 'Zoomed' is displayed in the left upper corner.<br>Click the right mouse button to zoom out. |
|--------------------|----------------------------------------------------------------------------------------------------|
| Cursor             | If a cursor is activated a small circle is displayed moving the mouse over the display. In the upper right corner the actual values of the cursor position is displayed.                                                            |
| Left / Right Scale | Two different scales can be selected. Each data can be configured to be displayed in the left scale or in the right scale. (See section <i>Dialog 'Configure Recorder'</i> )                                                        |
| Time Scale         | The time scale is displayed at the bottom border of the display. The time base is shown in the lower right corner.                                                                                                    |
| Legend             | In the lower left corner the legend of the displayed curves is shown.                                                                                                    |

## 4. Context Menu

| Load Recorded Data             | Recorded Data can be loaded from a file (*.rda).                                                                                                    |                                                                |  |
|--------------------------------|----------------------------------------------------------------------------------------------------|----------------------------------------------------------------|--|
| Save & Export Recorded<br>Data | Recorded Data can be saved to a file. (*.csv, *.txt, *.bmp, *.rda)                                                                                            |                                                                |  |
|                                | '*.rda' File Format:                                                                                                    | Binary Format<br>(can only be loaded by EPOS Studio)           |  |
|                                | '*.txt' File Format:                                                                                                    | ASCII Text Format<br>(can be imported to Microsoft Excel)      |  |
|                                | '*.csv' File Format:                                                                                                    | Comma separated values<br>(can be imported to Microsoft Excel) |  |
|                                | '*.bmp' File Format:                                                                                                    | Bitmap Format                                                  |  |
| Auto Scale                     | Select this option to ca                                                                                                    | lculate automatically the optimal scale values.                |  |
| Setup Scale Values             | If the option 'Auto Scale' is deselected, the left, right and time scale values can be defined manually.                                                      |                                                                |  |
| Manual                         | Open the online manu                                                                                                    | al according to the connected device.                          |  |
| Configure Recorder             | Open the dialog 'Configure Recorder' to select the sampled data and to configure the data recorder options. (See section <i>Dialog 'Configure Recorder'</i> ) |                                                                |  |

## Dialog 'Configure Recorder'

| Configure Recorder                                                                                                    | <u>x</u>                                            |
|----------------------------------------------------------------------------------------------------|-----------------------------------------------------|
| Channel 1 Channel 1 Variable Position Demand Value                                                                                                    | Data Sampling<br>Total Time 128 milliSeconds        |
| Active Variable Size  Signed 32-Bit     Elft Scale C Right Scale                                                                                                    | Sampling Period T millisecond                       |
| Channel 2                                                                                                    | C Total Time  Sampling Period                       |
| Channel 2 Variable Postuor Actual value<br>Active Variable Size Signed 32-Bit                                                                                                    | Continuous Acquisition Mode     Single Trigger Mode |
| Channel 3                                                                                                    | Movement Trigger                                    |
| Channel 3         Variable         Position Demand Value           Inactive         Variable Size         Signed 32-Bit                                                                                                    | Digital Input Trigger<br>End of Profile Trigger     |
| C Left Scale C Right Scale                                                                                                    |                                                     |
| Channel 4<br>Channel 4<br>Inactive Variable Size<br>Variable Size<br>Channel 4<br>Variable Size<br>Channel 4<br>Variable Variable Value<br>Variable Size<br>Channel 4<br>Variable Value<br>Variable Size<br>Channel 4<br>Variable Value<br>Variable Size<br>Channel 4<br>Variable Value<br>Variable Size<br>Channel 4<br>Variable Value<br>Variable Size<br>Channel 4<br>Variable Size | Preceding Time UmicroSeconds<br>Preceding Samples   |
| <u>QK</u> ancel                                                                                                    | 0% 25% 50% 75% 100%                                 |

Figure 2: Dialog 'Configure Recorder'

## Channel 1 - 4

| Channel Active/Inactive | Activate or deactivate recorder channels. There are for channels available for data recording. |
|-------------------------|------------------------------------------------------------------------------------------------|
| Variable                | Select one of the variables to be recorded in the corresponding channel.                       |
| Variable Size           | The size of the selected variable is shown.                                                    |
| Left / Right Scale      | Select whether to display the recorded data at the left or at the right scale.                 |

## **Data Sampling**

| Total Time                             | The total time can be selected or is displayed.                    |
|----------------------------------------|--------------------------------------------------------------------|
| Sampling Period                        | The sampling period can be selected or is displayed.               |
| Samples                                | Number of samples per channel is shown.                            |
| Options Total Time/<br>Sampling Period | Select whether to determine the total time or the sampling period. |

## **Trigger Configuration**

| Continuous Acquisition<br>Mode | Select this option to do a continuous data recording. |                                                                                |
|--------------------------------|-------------------------------------------------------|--------------------------------------------------------------------------------|
| Single Trigger Mode            | Movement Trigger:                                     | A trigger is activated at each start of a movement.                            |
|                                | Error Trigger:                                        | A trigger is activated at the occurrence of an error.                          |
|                                | Digital Input Trigger:                                | A trigger is activated at an edge of a digital input.                          |
|                                |                                                       | Remark: Also the current threshold in the homing mode is handled as a trigger. |
|                                | End of Profile Trigger:                               | A trigger is activated at the end of a movement profile.                       |

## **Trigger Time**

| Preceding Time    | The time to be displayed before the trigger is activated. Configuring the trigger time to 100% the data before the trigger event can be displayed. |
|-------------------|----------------------------------------------------------------------------------------------------|
|                   | <b>Remark:</b> Use the trigger time in combination with the error trigger to debug errors.                                                         |
| Preceding Samples | Shows the number of samples before the trigger.                                                                                                    |

Data Recording Example 'Profile Position Mode'

EPOS Application Note: Data Recording

Follow the instructions step by step to do a data recording of a relative position movement.

| Step 1:<br>Configure Data Recorder | Click on the button 'Configure Recorder' in the options bar or select the command in the context menu to open the dialog 'Configure Recorder'.                                                                                                    |
|------------------------------------|----------------------------------------------------------------------------------------------------|
|                                    | Load Recorded Data<br>Save & Export Recorded Data<br>Auto Scale<br>Setup Scale Values<br>Manual F1<br>Configure Recorder                                                                                                    |
|                                    | Variable Selection:       Select the following variables         -       Position Demand Value         -       Position Actual Value         -       Velocity Actual Value         -       Current Actual Value                                                                                                    |
|                                    | Data Sampling: Select a sampling period of 1 ms                                                                                                    |
|                                    | Trigger Configuration: Select the single trigger mode. Movement Trigger only                                                                                                    |
|                                    | Trigger Time: Select a preceding time of 0 microseconds                                                                                                    |
|                                    | Configure Recordsr         Channel 1         Channel 1         Channel 1         Channel 2         Channel 2         Channel 2         Channel 3         Channel 4         Channel 4         Channel 4         Channel 4         Variable Size         Signed 32-BR         Channel 3         Channel 4         Channel 4         Channel 4         Channel 4         Variable Size         Signed 32-BR         Channel 3         Channel 4         Channel 4         Channel 4         Variable Size         Signed 16-BR         Channel 4         Channel 4         Channel 4         Channel 5         Channel 4         Channel 4         Channel 5         Signed 16-BR         Channel 4         Channel 5         Channel 5         Signed 16-BR         Channel 4         Channel 5         Channel 4         Channel 5         Channel 5         Signed 16-BR                                                                                                    |
| Step 2:<br>Execute Movement        | Change the active view to the 'Profile Position Mode'. Activate the profile position mode, enable the EPOS and start a relative movement.                                                                                                    |
|                                    | Profile Position Mode       The EPOS       is enabled         Operation Mode       Active Operation Mode       Active Profile Position Mode       ?         Profile       Profile Position Mode       ?       Parameters         Target Position       500       qc       Parameters         Profile Volocity       10000       rpm/s       Y147483848       qc       enable         Max Position Limit       2147483847       qc       enable       Max Position Limit       Y147483847       qc       enable         Profile Volocity       10000       rpm/s       Max Position Limit       2147483847       qc       enable         Max Position Limit       2147483847       qc       enable       Max Position Limit       2147483947       qc       enable         Max Position Limit       2147483947       qc       enable       Max Position Limit       21474914949         Max Position Limit       2147483947       qc       enable       Max Position Limit       21474914949         Max Position Limit       2147483948       qc       gc       enable         Max Position Limit       21474914949       2000       pm       gc         The EPOS is |

## maxon motor control

| <b>Step 3:</b><br>Update Display     | Change back to the view 'Data Recording'. Press the button 'Update Display', if the display is not automatically updated.                                                                      |  |
|--------------------------------------|----------------------------------------------------------------------------------------------------|--|
| Step 4:<br>Save Recorded Data        | Click the right mouse button to open the context menu and select the command<br>'Save & Export Recorded Data'.                                                                                 |  |
|                                      | Enter a file name to store the recorded data.                                                                                                    |  |
| Step 5:<br>Analyze the recorded data | Select the cursor mode 'Attached cursor'. Click on the item 'Position Actual Value' in the list 'Available Curves'. Move the mouse over the display and read the values of the attached curve. |  |
|                                      | <figure></figure>                                                                                                    |  |
| Step 6:<br>Restart the data recorder | Restart the data recorder for a new data recording by clicking on the button 'Start' in the title bar.                                                                                         |  |

## Specification Data Recorder

## Functionalities

#### Recorder

- Executed in current regulator (max 10 kHz sampling rate)
- Sampling rate can be configured
- Total buffer size: 512 words

When the data recorder is running, data is sampled to the ring buffer until a trigger is set. After a trigger the data recorder is running until the buffer is full.

## Variables

- Max. four variables of the object dictionary
- 16-bit and 32-bit variables are allowed (one word)
- 8-bit variables need 16-bits in the data recorder memory

## Trigger

Various automatic trigger modes are supported. These trigger modes can be activated or deactivated.

- Manuel Trigger: set by communication
- Movement Trigger: set at movement start
- Error Trigger: set by error
- Digital Input Trigger: set by digital input
- End of Profile Trigger: set at movement stop

## **Object description**

## **Data Recorder Control**

| Name          | data recorder control |   |
|---------------|-----------------------|---|
| Index         | 0x2010                |   |
| Subindex      | 0x00                  |   |
| Туре          | UNSIGNED16            |   |
| Access        | RW                    |   |
| Default Value | 0                     |   |
| Value range   | 0                     | 3 |

## Description

The data recorder is controlled by write access.

| Bit    | Description                             |
|--------|-----------------------------------------|
| 15 - 2 | reserved                                |
| 1      | 0 = no trigger<br>1 = force trigger     |
| 0      | 0 = stop recorder<br>1 = start recorder |

Table 1: Configuration data recorder control bits

## Data Recorder Configuration

| Name          | data recorder configuration |
|---------------|-----------------------------|
| Index         | 0x2011                      |
| Subindex      | 0x00                        |
| Туре          | UNSIGNED16                  |
| Access        | RW                          |
| Default Value | 0                           |
| Value range   | see table below             |

## Description

Configuration of auto trigger functions.

| Bit    | Description                   |
|--------|-------------------------------|
| 15 - 4 | reserved                      |
| 3      | 1 = trigger at end of profile |
| 2      | 1 = trigger on digital input  |
| 1      | 1 = trigger by error state    |
| 0      | 1 = trigger at movement start |

Table 2: Configuration data recorder trigger bits

## **Data Recorder Sampling Period**

| Name          | data recorder sampling period |       |
|---------------|-------------------------------|-------|
| Index         | 0x2012                        |       |
| Subindex      | 0x00                          |       |
| Туре          | UNSIGNED16                    |       |
| Access        | RW                            |       |
| Default Value | 10                            |       |
| Value range   | 0                             | 65535 |

## Description

Sampling period as a multiple of the current regulator cycle (n-times 0.1ms).

## **Data Recorder Number of Preceding samples**

| Name          | data recorder number of preceding samples |       |
|---------------|-------------------------------------------|-------|
| Index         | 0x2013                                    |       |
| Subindex      | 0x00                                      |       |
| Туре          | UNSIGNED16                                |       |
| Access        | RW                                        |       |
| Default Value | 0                                         |       |
| Value range   | 0                                         | 65535 |

## Description

Number of preceding samples defines the position of the trigger in the data recorder buffer.

## **Data Recorder Number of Sampling Variables**

| Name          | data recorder number of sampling variables |   |
|---------------|--------------------------------------------|---|
| Index         | 0x2014                                     |   |
| Subindex      | 0x00                                       |   |
| Туре          | UNSIGNED16                                 |   |
| Access        | RW                                         |   |
| Default Value | 0                                          |   |
| Value range   | 0                                          | 4 |

## Description

Number of variables to be recorded (max. four variables are supported).

## **Data Recorder Index of Variables**

| Name              | data recorder index of variables      |
|-------------------|---------------------------------------|
| Index             | 0x2015                                |
| number of entries | 0x05                                  |
|                   |                                       |
| Name              | data recorder index of variable 1 - 4 |
| Index             | 0x2015                                |
| Subindex          | 0x01 - 0x04                           |
| Туре              | UNSIGNED16                            |
| Access            | RW                                    |
| Default Value     | 0                                     |
| Value range       | see object dictionary                 |

## Description

Variable configuration: index of object dictionary.

## **Related Objects**

- Data Recorder SubIndex of Variables

## **Data Recorder SubIndex of Variables**

| Name              | data recorder sub index of variables |
|-------------------|--------------------------------------|
| Index             | 0x2016                               |
| number of entries | 0x05                                 |

| Name          | data recorder sub index of variable 1 - 4 |
|---------------|-------------------------------------------|
| Index         | 0x2016                                    |
| Subindex      | 0x01 - 0x04                               |
| Туре          | UNSIGNED16                                |
| Access        | RW                                        |
| Default Value | 0                                         |
| Value range   | see object dictionary                     |

## Description

Variable configuration: sub index of object dictionary.

## **Related Objects**

- Data Recorder Index of Variables

## **Data Recorder Status**

| Name          | data recorder status |
|---------------|----------------------|
| Index         | 0x2017               |
| Subindex      | 0x00                 |
| Туре          | UNSIGNED16           |
| Access        | RO                   |
| Default Value | 0                    |
| Value range   | see table below      |

## Description

State of data recorder.

| Bit    | Description                        |
|--------|------------------------------------|
| 15 - 2 | reserved                           |
| 1      | 0 = not triggered<br>1 = triggered |
| 0      | 0 = stopped<br>1 = running         |

Table 3: Status control bits

## Data Recorder Max. Number of Samples

| Name          | data recorder max. number of samples |
|---------------|--------------------------------------|
| Index         | 0x2018                               |
| Subindex      | 0x00                                 |
| Туре          | UNSIGNED16                           |
| Access        | RO                                   |
| Default Value | 0                                    |
| Value range   | · ·                                  |

## Description

Maximal number of samples per variable. This parameter is dynamically calculated by the data recorder. The maximal number of samples is the memory size (512 words) divided by the sum of the variable size (in words) of all configured variables.

#### Examples:

| Sum of variable size [word] | Example                                         | Number of samples |
|-----------------------------|-------------------------------------------------|-------------------|
| 1                           | 1 x 16-bit variable<br>or<br>1 x 8-bit variable | 512               |
| 2                           | 1 x 32-bit variable                             | 256               |
| 3                           | 1 x 16-bit and 1 x 32-bit variable              | 170               |
|                             |                                                 |                   |
| 8                           | 4 x 32-bit variables                            | 64                |

Table 4: Examples max. number of samples

## maxon motor control

#### **Data Recorder Number of Recorded Samples**

| Name          | data recorder number of recorded samples |
|---------------|------------------------------------------|
| Index         | 0x2019                                   |
| Subindex      | 0x00                                     |
| Туре          | UNSIGNED16                               |
| Access        | RO                                       |
| Default Value | 0                                        |
| Value range   |                                          |

#### Description

Offset to the start of the recorded data vector within the ring buffer [samples].

## Data Recorder Data Buffer

| Name          | data recorder data buffer |
|---------------|---------------------------|
| Index         | 0x201B                    |
| Subindex      | 0x00                      |
| Туре          | Domain                    |
| Access        | RO                        |
| Default Value | 0                         |
| Value range   |                           |

## Description

Memory for the different ring buffers of the data recorder. The memory allocation is calculated dynamically when the recorder is started.

## **Data Buffer Segmentation**

Sample: 2 x 16-bit variables, 1 x 32-bit variable

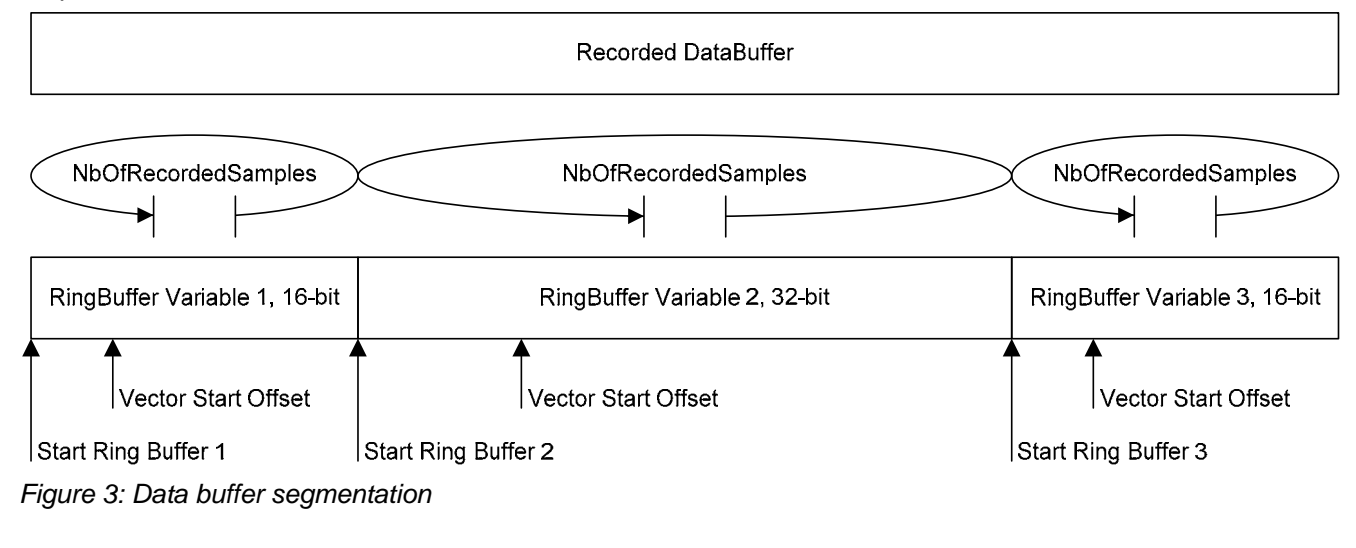

StartRingBuffer1 = 0 StartRingBuffer2 = MaxNbOfSamples \* nbOfWords(Variable1) StartRingBuffer3 = MaxNbOfSamples \* (nbOfWords(Variable1) + nbOfWords(Variable2))